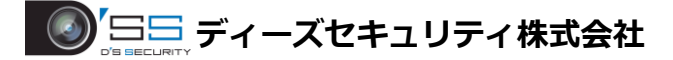

## SADP ツールを使ったパスワードリセット

■必要なもの

- ・SADP ツール
- ・パソコン
- ・LAN ケーブル

以下のダウンロードサイトから「SADP ツール」をダウンロードしてください。 https://hik.dss.co.jp/support/download

| iVMS4200(3.0)                                                                |  |
|------------------------------------------------------------------------------|--|
| NMS4200(3.5.0.4) ソフトウェア  NMS4200 ユーザーマニュアル  NMS4200 陰陽マニュアル  NMS4200 陰陽マニュアル |  |
| WMS4200 Hik-Connectマニュアル WMS4200 シーケンス(自動切り替え)マニュアル                          |  |
| 1VMS4200 AC                                                                  |  |
| ■ NMS4200 AC(1.5.0.4) ソフトウェア WMS42007クセスコントロール操作マニュアル                        |  |
| 動画再生ソフト                                                                      |  |
| VSPlayer (V7.3.0)                                                            |  |
| IP検索'ツール                                                                     |  |
| SADP (V3.0.2.4)                                                              |  |
| 録画日数計算ソフト                                                                    |  |
| Storage and Network Calculator                                               |  |
| 各種詳細マニュアル                                                                    |  |
| IPC_初期化方法 IPC_アクセス(IPアドレス変更、パスワード変更)                                         |  |
|                                                                              |  |
| Hilandaian ハイクビジョン国内ERNOTBA(アイーズセキュリフィBALC名)> サポート > ダクンロード                  |  |
| 製品機能 ダウンロード ハイクビジョン 得入事件 分配着家みショールーム ニョースリリース<br>第1日本イントッチ                   |  |

1.パソコンとパスワードリセットを行うデバイスを同じネットワークに接続します。

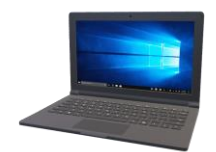

LANケーブル

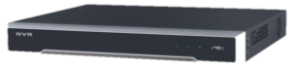

## 2.SADP ツールを起動し、パスワードリセットを行うデバイスにチェックを入れて、 [Forgot Password]をクリックします。

| SADF      | 0                    |                 |        |                                         |            |             |               |              |           |               |                                    | \$30 _ D ×                    |
|-----------|----------------------|-----------------|--------|-----------------------------------------|------------|-------------|---------------|--------------|-----------|---------------|------------------------------------|-------------------------------|
| Total nun | ber of online device | 8               |        |                                         |            | Unbind      | Export        | Refresh      | Filter    | Q             | Modify Network Parame              | iters                         |
| •         | ID                   | -   Device Type | Status | IPv4 Address                            | Port       | Enhanced SD | Software Vers | IPv4 Gateway | HTTP Port | Device Serial | Enable DHCP     Enable Hik-Connect |                               |
|           | 001                  | DS-K1TA70M      | Active | 100000000000000000000000000000000000000 | 8000       | N/A         | V2.2.6build 2 | 192.168.1.1  | 80        | DS-K1TA70N    |                                    |                               |
| 2         | 002                  | DS-7616NI-I     | Active | 100.000                                 | 8000       | 8443        | V4.40.010buil | 0.0.0.0      | 80        | DS-7616NI-I   | Device Serial No.:                 | DS-7616NI-12/16P1620200326CCF |
| <b>P</b>  | 003                  | DS-KC001        | Active | -                                       | 8000       | N/A         | V2.1.9build 2 | 192.168.1.1  | 80        | DS-KC00101.   | IP Address:                        | 192.168.1.200                 |
|           | 004                  | DS-2TD1217      | Active | 100.000                                 | 8000       | N/A         | V5.5.32build  | 192.168.1.1  | 80        | DS-2TD1217    | Ports                              | 8000                          |
|           | 005                  | EX-2121G1       | Active | 100,0001-00                             | 8000       | 8443        | V5.5.92build  | 192.168.1.1  | 80        | EX-2121G1     | Enhanced SDK Service Port:         | 8443                          |
|           | 006                  | EX-2121G1       | Active | 100,000,000                             | 8000       | 8443        | V5.5.92build  | 192.168.1.1  | 80        | EX-2121G1     | Subnet Mask:                       | 255.255.255.0                 |
|           | 007                  | EX-2121G1       | Active | 10000                                   | 8000       | 8443        | V5.5.92build  | 192.168.1.1  | 80        | EX-2121G12.   | Gateway                            | 0.0.0.0                       |
|           | 008                  | EX-2121G1       | Active |                                         | 8000       | 8443        | V5.5.92build  | 192.168.1.1  | 80        | EX-2121G12.   | IPv6 Address:                      | fe80::9adf:82ff:fed8:ae88     |
|           |                      |                 |        |                                         |            |             |               |              |           |               | IPu6 Gateway                       |                               |
|           |                      |                 |        |                                         | $\searrow$ |             |               |              |           |               | ID-6 Drofy Leosth                  |                               |
|           |                      |                 |        |                                         |            |             |               |              |           |               | IPV0 Prenx Length:                 | 04                            |
|           |                      |                 |        |                                         |            |             |               |              |           |               | HTTP Ports                         | 80                            |
|           |                      |                 |        |                                         |            |             |               |              |           |               | Secu                               | rity Verification             |
|           |                      |                 |        |                                         |            |             |               | <            |           |               |                                    |                               |
|           |                      |                 |        |                                         |            |             |               |              |           |               |                                    |                               |
|           |                      |                 |        |                                         |            |             |               |              |           |               |                                    |                               |
|           |                      |                 |        |                                         |            |             |               |              |           |               |                                    |                               |
|           |                      |                 |        |                                         |            |             |               |              |           |               |                                    |                               |
|           |                      |                 |        |                                         |            |             |               |              |           |               | Admin Password:                    |                               |
|           |                      |                 |        |                                         |            |             |               |              |           |               |                                    |                               |
|           |                      |                 |        |                                         |            |             |               |              |           |               |                                    | Mindlify                      |
|           |                      |                 |        |                                         |            |             |               |              |           |               |                                    | Forget Password               |
|           |                      |                 |        |                                         |            |             |               |              |           |               |                                    | - orgot Password              |
|           |                      |                 |        |                                         |            |             |               |              |           |               |                                    |                               |

## 3.① の箇所から「Export」をクリックしてパスワードリセットファイルの保存先を指定します。

| Und und     Image: Control of the control of the control of the                  | SADP       |                      |                 |        |                      |                         |                       |              |           |               |                           | \$t0 _ 5 ×                    |
|----------------------------------------------------------------------------------------------------|------------|----------------------|-----------------|--------|----------------------|-------------------------|-----------------------|--------------|-----------|---------------|---------------------------|-------------------------------|
| Image: Control Type       Bute       MA Address       Rest       Ended DHC2       Ended DHC2         Image: Control Type       Bute       Made       Image: Control Type       Bute       Image: Control Type       Bute       Image: Control Type       Bute       Image: Control Type       Bute       Image: Control Type       Image: Control Type       Image: Contro Type       Image: Contro Type       Image: Con                                                                                                    | Total numb | ber of online device | . 8             |        |                      | Unbind                  | Export                | Refresh      |           | Q             | I Modify Network Parame   | ters                          |
| 00 05-K11020ML Advie   000 05-K1020ML   000 05-K1020ML                                                                                                    |            | 1 ID                 | -   Device Type | Status | IPv4 Address   Port  | Enhanced SD             | Software Vers         | IPv4 Gateway | HTTP Port | Device Serial | Enable DHCP               |                               |
| 02       05.72(08):L. Advie       Mode:       Eport/Import Secret Kay Mode •       001       Device Sinik Acce 05.72(08):L. Advie       003       05.42(03)       Advie       003       05.22(10)       Advie       003       05.22(10)       Advie       003       05.22(10)       Advie       003       05.22(10)       Advie       003       05.22(10)       Advie       003       05.22(10)       Advie       003       05.22(10)       Advie       003       05.22(10)       Advie       003       05.22(10)       Advie       003       05.22(10)       Advie       003       003       003       003       003       003       003       003       003       003       003       003       003       003       003       003       003       003       003       003       003       003       003       003       003       003       003       003       003       003       003       003       003       003       003       003       003       003       003       003       003       003       003       003       003       003       003       003       003       003       003       003       003       003       003       003       003       003       003                                                                                                    |            | 001                  | DS-K1TA70M      | Active |                      |                         |                       |              |           | × TA70N       |                           |                               |
| 03 054001 4dre   04 05270277. Adre   05 05212101 Adre   05 05221210 Adre   06 05221201 Adre   070 05232101 Adre   080 05221201 Adre   080 05221201 Adre   080 05222101 Adre   080 05222101 Adre   080 05222101 Adre   080 05222101 Adre   080 05222101 Adre   080 05222101   080 0522201 <t< td=""><td>2</td><td>002</td><td>DS-7616NI-I</td><td>Active</td><td>Modes</td><td>Export/Import S</td><td>Secret Key Mode 👻</td><td></td><td></td><td>16NI-L</td><td>Device Serial No.:</td><td>DS-7616NI-12/16P1620200326CCF</td></t<>                                                                                                    | 2          | 002                  | DS-7616NI-I     | Active | Modes                | Export/Import S         | Secret Key Mode 👻     |              |           | 16NI-L        | Device Serial No.:        | DS-7616NI-12/16P1620200326CCF |
| 004 05-210127. Active   005 05/212101 Active   006 05/212101 Active   007 05/212101 Active   008 05/212101 Active   008 05/212101 Active   009 05/212101 Active   009 05/212101 Active   009 05/212101   009 05/212101   009 05/212101   009 05/212101   009 05/212101   009 05/212101   009 05/212101   009 05/212101   009 05/212101   009 05/212101   009 05/212101   009 05/212101   009 05/212101   009 05/212101   009 05/212101   009 05/212101   009 05/212101   009 05/212101   009 05/212101   009 05/212101   019 Addres   019 05/212101   019 05/212101   019 05/212101   019 05/212101   019 05/212101   019 05/212101   019 05/212101   019 05/212101   019 05/212101   019 05/212101   019 05/212101   019 05/212101   019 05/212101   019 05/212101   019 05/212101   019 05/2                                                                                                    |            | 003                  | DS-KC001        | Active | Step 1: Click Export | to download the key     | request file (XML fil | le) or       |           | 00101.        | (P Address:               | 192.168.1.200                 |
| 003       EX212101       Active         004       EX212101       Active         005       EX212101       Active         006       EX212101       Active         007       EX212101       Active         008       EX212101       Active         008       EX212101       Active         008       EX212101       Active         009       Input Key       Input Key         009       Input Key       Input Key         009       Input Key       Input Key         009       Input Key       Input Key         009       Input Key       Input Key         009       Input Key       Input Key         009       Extended SDK Service New       Eddid         009       Input Key       Input Key         009       Input Key       Input Key         009       Input Key       Input Key         009       Input Key       Input Key         009       Input Key       Input Key         009       Input Key       Input Key         009       Input Key       Input Key         009       Input Key       Input Key         009                                                                                                    |            | 004                  | DS-2TD1217      | Active | take a photo of the  | QR code. Send the XI    | ML file or QR code    | photo to     |           | D1217         | Ports                     | 8000                          |
| 06       EX-21216       Attive       Export       Cit code       Fig.         07       EX-212161       Attive       Stape 2: Input the kay of inport the kay file received from the technical engineer to reset the password for the device.       Fig.       Fig.<                                                                                                    |            | 005                  | EX-2121G1       | Active |                      |                         |                       |              |           | 2161          | Enhanced SDK Service Port | 8443                          |
| 007 EX-212101 Active   008 EX-212101 Active     019 EX-212101     019 EX-212101     019 EX-212101     019 EX-212101     019 EX-212101     019 EX-212101     019 EX-212101     019 Extended     019 Extended     020 Extended     02101 Extended     0211 Extended     0211 Extended     0212 Extended     0212 Extended     0212 Extended     0212 Extended     0212 Extended     0212 Extended     0212 Extended     0212 Extended     0212 Extended     0212 Extended     0212 Extended        0212 Extended                    0212 Extended                                                                                                    |            | 006                  | EX-2121G1       | Active | Export               | QR code                 |                       |              |           | 21G1          | Subpet Mask:              |                               |
| 05       EX212101       Active       engineer to reset the password for the device.       1012       104 Address       104 Address       104 Addres       104 Add                                                                                                    | -          | 007                  | EX-2121G1       | Active | Step 2: Input the ke | y or import the key fil | le received from the  | technical    |           | 21612         |                           |                               |
| Input Key Import File   Input Key Import File   New Password: Import File   Confirm Password: Import File   Confirm Cancel ItTTP Pert:   Bo ItTTP Pert:   Bo<                                                                                                    | 10         | 008                  | EX-2121G1       | Active | engineer to reset th | e password for the d    | evice.                |              |           | 21612.        | Galeway.                  |                               |
| Input Key Import File   Input Key Import File   New Password: Import File   Confirm Password: Import File   Reset Network Cameras' Passwords: Security Writication   Confirm Cancel Admin Password:                                                                                                    |            |                      |                 |        |                      |                         |                       |              |           |               | IPv6 Address:             | fe80::9adf:82ff:fed8:ae88     |
| Image: Second Second |            |                      |                 |        | • Input Key          | Import File             |                       |              |           |               | IPv6 Gateway:             |                               |
| New Password:                                                                                                    |            |                      |                 |        | -                    |                         |                       |              |           |               | IPv6 Prefix Length:       | 64                            |
| Confirm Password:<br>Confirm Passwords.<br>Confirm Cancel                                                                                                    |            |                      |                 |        | New Password:        |                         |                       |              |           | 1.00          | HTTP Ports                | 80                            |
| Confirm       Security Varification         Confirm       Confirm         Confirm       Cancel                                                                                                    |            |                      |                 |        |                      |                         |                       |              |           |               |                           |                               |
|                                                                                                    |            |                      |                 |        | Confirm Password     |                         |                       |              |           |               |                           |                               |
| Confirm       Cancel         Confirm       Cancel         Admin Password:       Admin Password:         Modly       Forgot Password:                                                                                                    |            |                      |                 |        | 🗌 Reset Network C    | ameras' Passwords       |                       |              |           |               |                           |                               |
| Condition     Condition       Admin Password:                                                                                                    |            |                      |                 |        | _                    |                         |                       | -            |           |               |                           |                               |
| Admin Password:  Modily  Forgot Password  Forgot Password                                                                                                    |            |                      |                 |        |                      |                         |                       |              | Confirm   | ancel         |                           |                               |
| Admin Pessword:  Admin Pessword:  Modily  Forgot Pessword  Forgot Pessword                                                                                                    |            |                      |                 |        |                      |                         |                       |              |           |               |                           |                               |
| Admin Pessword:                                                                                                    |            |                      |                 |        |                      |                         |                       |              |           |               |                           |                               |
| Modily<br>Forget Password                                                                                                    |            |                      |                 |        |                      |                         |                       |              |           |               | Admin Password:           |                               |
| Modily<br>Forgot Password                                                                                                    |            |                      |                 |        |                      |                         |                       |              |           |               |                           |                               |
| Forget Pasword                                                                                                    |            |                      |                 |        |                      |                         |                       |              |           |               |                           | Modify                        |
|                                                                                                    |            |                      |                 |        |                      |                         |                       |              |           |               |                           | Forget Password               |
|                                                                                                    |            |                      |                 |        |                      |                         |                       |              |           |               |                           |                               |
|                                                                                                    |            |                      |                 |        |                      |                         |                       |              |           |               |                           |                               |

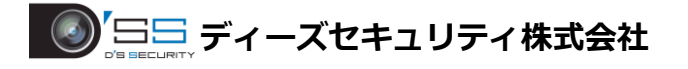

4. 1 抜き出したパスワードリセットファイルを担当者に送ります。

※パスワードリセットファイルを抜き出した後は、パスワードリセットを行うまで、 パソコンやデバイスの電源を切ったり、再起動はしないでください。

5.パスワードリセットファイル返却後、②の箇所から「Input Key」→「Import Key」に切り替え、 ファイルマークをクリックして、保存先から返却されたパスワードリセットファイルを指定します。

| SADP       |                       |             |        |                                                |                                           |                               |                 |           |               |                            |                               |
|------------|-----------------------|-------------|--------|------------------------------------------------|-------------------------------------------|-------------------------------|-----------------|-----------|---------------|----------------------------|-------------------------------|
| Total numb | er of online devices: | 8           |        |                                                | Unbind                                    | Export                        | Refresh         |           | Q             | I Modify Network Parame    | ters                          |
|            | 1 ID -                | Device Type | Status | IPv4 Address   Port                            | Enhanced SD.                              | Software Vers                 | .  IPv4 Gateway | HTTP Port | Device Serial | Enable DHCP                |                               |
|            | 001                   | DS-K1TA70M  | Active | 8000                                           | N/A                                       | V2.2.6build 2                 | 192.168.1.1     | 80        | DS-K1TA70N    | Enable Hik-Connect         |                               |
| 2          | 002                   | DS-7616NI-I | Active | Reset Password                                 |                                           |                               |                 |           | × 6NI-I       | Device Serial No.2         | DS-7616NI-12/16P1620200326CCF |
|            | 003                   | DS-KC001    | Active | Mode:                                          | Export/Impor                              | rt Secret Key Mode            |                 |           | 0101.         | IP Address:                | 192.168.1.200                 |
|            | 004                   | DS-2TD1217  | Active | 1 Step 1: Click Export                         | to download the ke                        | ey request file (XM           | L file) or      |           | 1217          | Port                       | 8000                          |
|            | 005                   | EX-2121G1   | Active | our technical engine                           | ers.                                      | AML file of QK co             | de photo to     |           | 1G1           | Enhanced SDK Service Port: | 8443                          |
|            | 006                   | EX-2121G1   | Active | Export                                         | QR code                                   |                               |                 |           | 161           | Subnet Mask:               | 255.255.255.0                 |
|            | 007                   | EX-2121G1   | Active |                                                |                                           |                               |                 |           | 1G12.         | Gateway:                   | 0.0.0.0                       |
|            | 008                   | EX-2121G1   | Active | Step 2: Input the key<br>engineer to reset the | y or import the key<br>e password for the | file received from<br>device. | the technical   |           | 1G12,         | IPv6 Address:              | fe80:9adf:82ff:fed8:ae88      |
|            |                       |             |        | _                                              |                                           |                               |                 |           |               | IDu6 Gateway               |                               |
|            |                       |             |        | 🔿 Input Key 🕚                                  | Import File                               | <u> </u>                      |                 |           |               | in to obtendy.             |                               |
|            |                       |             |        |                                                |                                           |                               |                 |           |               | IPVO Pretix cengui:        | 04                            |
|            |                       |             |        | New Password:                                  |                                           |                               |                 |           |               | HTTP Ports                 | 80                            |
|            |                       |             |        |                                                |                                           |                               |                 |           |               |                            |                               |
|            |                       |             |        | Confirm Password:                              |                                           |                               |                 |           |               |                            |                               |
|            |                       |             |        | Reset Network Ci                               | ameras' Passwords                         |                               |                 |           |               |                            |                               |
|            |                       |             |        |                                                |                                           |                               |                 |           | _             |                            |                               |
|            |                       |             |        |                                                |                                           |                               |                 | Confirm   | ancel         |                            |                               |
|            |                       |             |        |                                                |                                           |                               |                 |           |               |                            |                               |
|            |                       |             |        |                                                |                                           |                               |                 |           |               | Admin Password:            |                               |
|            |                       |             |        |                                                |                                           |                               |                 |           |               |                            |                               |
|            |                       |             |        |                                                |                                           |                               |                 |           |               |                            | Modify                        |
|            |                       |             |        |                                                |                                           |                               |                 |           |               |                            | Forgot Password               |
|            |                       |             |        |                                                |                                           |                               |                 |           |               |                            |                               |
|            |                       |             |        |                                                |                                           |                               |                 |           |               |                            |                               |

- 6.「New Password」の箇所に新しく設定するパスワードを入力します。
  - 「Confirm Password」の箇所に「New Password」で入力したパスワードを再度入力します。 すべてのパスワード入力後、「Confirm」をクリックしてパスワードリセットを完了します。

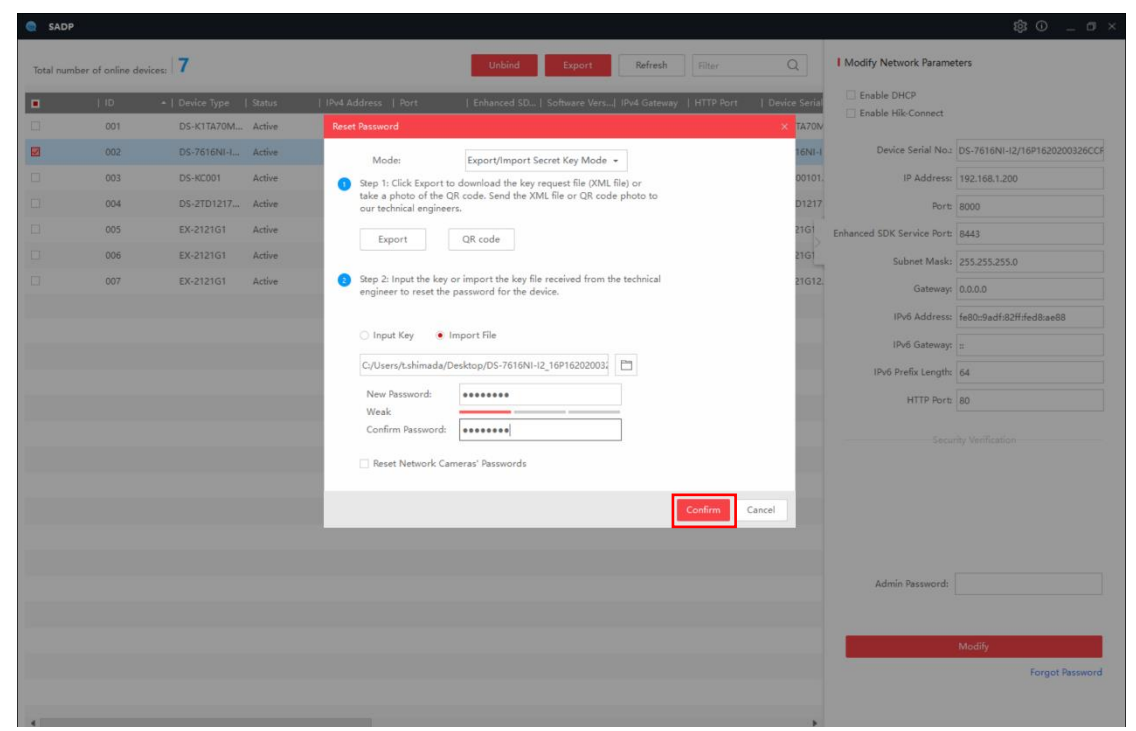